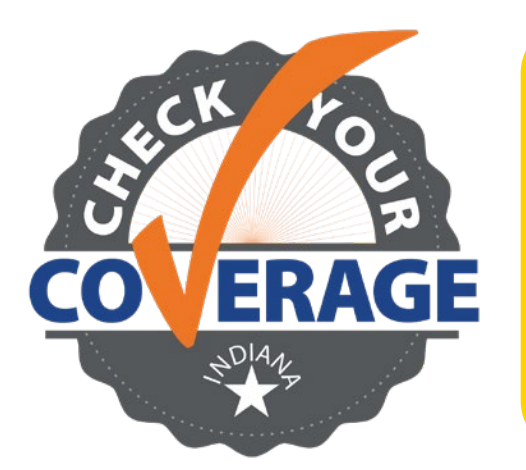

- Go to FSSABenefits.IN.gov
- Scroll down to the "Manage Your Benefits" section
- Click on either "Sign in to my account" or "Create account"

Medicaid continuous coverage protections that were in place since 2020 have ended. This means that redeterminations actions have resumed. Taking action now could help you stay covered.

On the FSSA Benefits Portal landing page, scroll down to the "Manage Your Benefits" section. Click on either "Sign in to my account" or "Create account." Here you can report changes to your case, review the benefits you are currently receiving or view notices that have been sent to you.

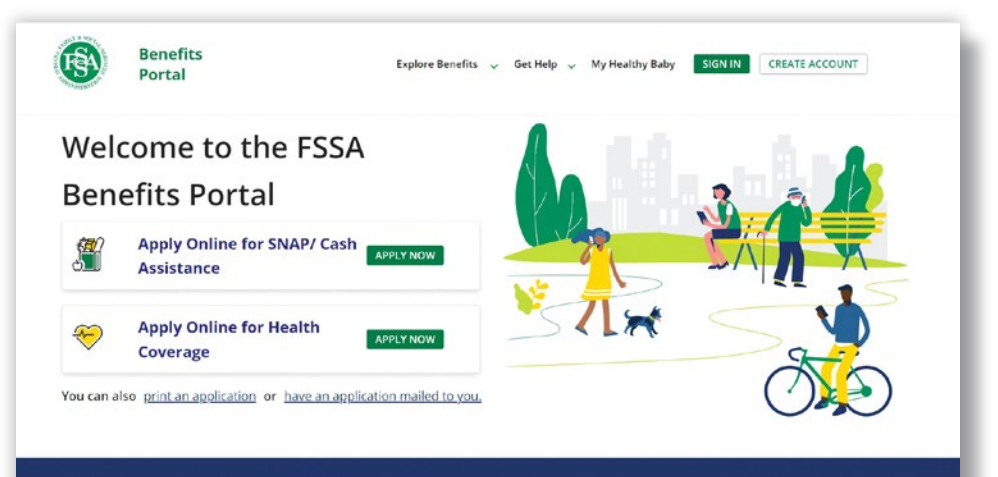

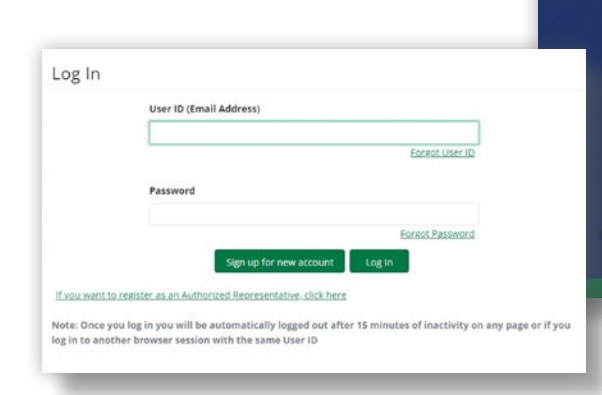

## **Manage Your Benefits**

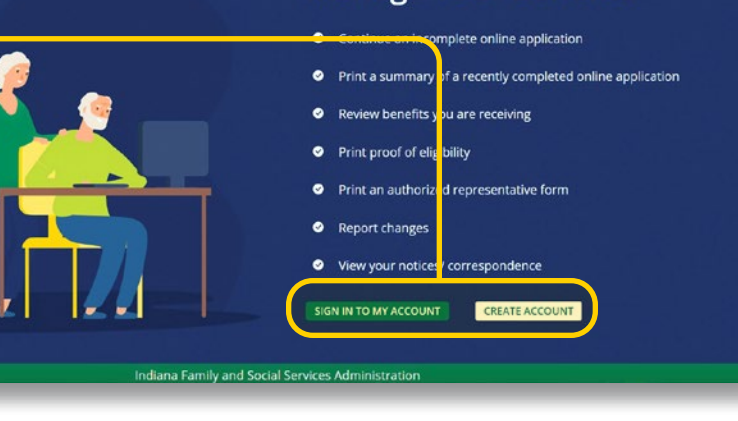

## Need help? Call 800-403-0864

Steps for setting up a new account:

| ils                                                       | Create User Account-User Details                                                                                                    |   |                        |  |  |  |  |  |
|-----------------------------------------------------------|----------------------------------------------------------------------------------------------------|---|------------------------|--|--|--|--|--|
| Password<br>urity Questions<br>ir Agreement<br>rification | Creating a User Account helps keep your information private and secure.     You will be able to access care information and report charges once you account is orseted.     You will not an Imal address to tag to atter Account, Pione end success and imal account click here     If you have a care or applications or to a pione Account, Pione end success and imal account click here     If you have a care or applications enterpy our endown to the approximation of the information will be used to link you to the care information to which you have access.     You will not be able to create a User Account if you do not have an SDN. |   |                        |  |  |  |  |  |
|                                                           | Fait Name and Other Information                                                                                                    |   | Last Name *            |  |  |  |  |  |
|                                                           | Date of Birth MM/DD/YYYY *                                                                                                    | Ð | Last 4 digits of SSN * |  |  |  |  |  |
|                                                           | Email*                                                                                                    |   | Confirm Email *        |  |  |  |  |  |
|                                                           | Cell Phone                                                                                                    |   |                        |  |  |  |  |  |
|                                                           | Unada de aleme se reserve della informazione della della della della della della della della della della della                                                                                                    |   |                        |  |  |  |  |  |

2 Log in or sign up for a new account. Note: You will not be able to create a user account if you do not have a Social Security Number. Call 800-403-0864 if you need help.

On the Client Home page, click the "Manage" button in the top right-hand corner.

|           | ARR/1                                                                | or SNAP or cash Assistance Ap              | oly for Health Coverage Scre     | en for Benefits Print Application    | Mail Application        |                                 |  |  |
|-----------|----------------------------------------------------------------------|--------------------------------------------|----------------------------------|--------------------------------------|-------------------------|---------------------------------|--|--|
| Cli       | ent Home P                                                           | age                                        |                                  |                                      |                         |                                 |  |  |
| You go to | can now select to receive notifi<br>the Manage Notifications tab     | ications electronically. Please go to now. | Manage and select Account then o | lick on the Manage Notifications tab | to update your notifica | tion preferences. Click here to |  |  |
| Paper a   | pplications and online application                                   | ns that you completed while not logge      | d in will not display here.      |                                      |                         |                                 |  |  |
| Docu      | ment Upload History                                                  |                                            |                                  |                                      |                         |                                 |  |  |
| To view   | vyour uploaded documents histo                                       | ory. <u>click here</u> .                   |                                  |                                      |                         |                                 |  |  |
| Incor     | nplete Online Application(s                                          | 9                                          |                                  |                                      |                         |                                 |  |  |
| To acco   | To access an incomplete Online Application, please click 'Continue', |                                            |                                  |                                      |                         |                                 |  |  |
| Appli     | cation Number                                                        | Туре                                       | Name                             | Date Started                         | Status                  | Action                          |  |  |
|           |                                                                      | SNAP/Cash                                  | Test McTester                    | 03/01/2022                           | SAVED                   | Continue                        |  |  |
|           |                                                                      |                                            |                                  |                                      |                         |                                 |  |  |

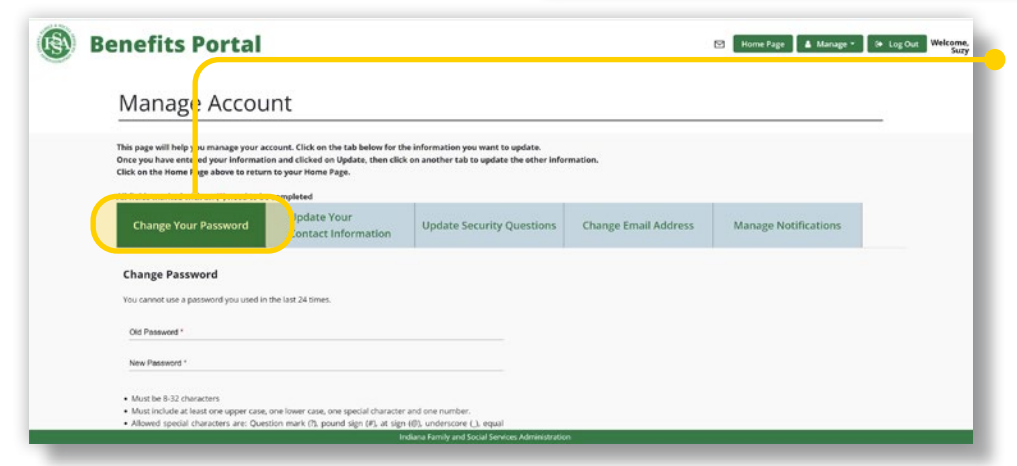

Use the tabs to choose which personal information to change. Once you have entered your information and clicked on "Update," click on another tab to update the other information.

**5** Make sure your contact information is correct. You may update the name and cell phone associated with your account, but it will not be updated with FSSA until you report a change and it is processed.

| 3 | Benefits Portal                                                                                                    | 3 Home Page 💧 Manage * | (* Log Out Welcome,<br>Suzy |  |  |  |  |  |  |  |  |  |
|---|----------------------------------------------------------------------------------------------------|------------------------|-----------------------------|--|--|--|--|--|--|--|--|--|
|   | Manage Account                                                                                                    |                        | _                           |  |  |  |  |  |  |  |  |  |
|   | This page will help you manage your account. Click on the tab below for the information you want to update.<br>Once you have entered your information and clicked on Update, then click on another tab to update the other information.<br>Click on the Home Farge advect to return to your Home Fage.                                                                                                    |                        |                             |  |  |  |  |  |  |  |  |  |
|   | Change Your Passed J Update Your Up ate Security Questions Change Email Address                                                                                                    | Manage Notifications   |                             |  |  |  |  |  |  |  |  |  |
|   | Update your contact information You may update the Name and Cell Phone associated with your account but it will not be updated with FSSA until you report a change and it is processed. Fore ways                                                                                                    |                        |                             |  |  |  |  |  |  |  |  |  |
|   | Lat None * Data Data Cost Phone (optional) cut it does source to ensemptio cut to refer source to ensemptio cut to refer source to e |                        |                             |  |  |  |  |  |  |  |  |  |
|   | Indiana Family and Social Services Administration                                                                                                    |                        |                             |  |  |  |  |  |  |  |  |  |